# おてがる更新エンカくんぷらす! インストールマニュアル

#### 動作環境

おてがる更新エンカくんぷらす!をお使いのサーバにインストールするには、以下のサーバ環境が必要になります。

必ず事前にご契約のレンタルサーバ業者にお確かめください。

| OS      | Linux、FreeBSD                                                                                                    |
|---------|----------------------------------------------------------------------------------------------------|
| WEBサーバ  | Apache1.3、2.x系                                                                                                    |
| データベース  | MySQL バージョン4.1.11以上                                                                                                    |
| スクリプト言語 | PHP バージョン4.3.11~5.2.4<br>さらに以下の条件を満たしている必要があります。<br>以下のサポート、拡張モジュールが有効であること。<br>session<br>mbstring<br>mysql<br>PHPに以下の設定がされていること。 |
|         | file_uploads=On<br>enable_dl=On<br>safe_mode=Off<br>Thread safe=disabled                                                           |

お使いのサーバでおてがる更新エンカくんぷらす!が動作するかどうかは、インストーラのサーバ環境チェック機能でも 確認することができますが、完全な動作を保障するものではございませんので、予めご了承ください。

サーバ環境チェックはインストール手順のSTEP1~STEP3.セットアップ2までを実行してください。

# STEP1.ダウンロード~アップロード

#### おてがる更新エンカくんぷらす!

1.こちらのアドレスから製品をダウンロードしてハードディスクに保存してください。

http://www.enkakun.com/plus/dl.php

2.ダウンロードしましたら、enkakun\_plus.zipを解凍してください。

3.解凍した中身にenkakun\_plusフォルダがありますので、こちらを丸ごとFTPソフトでサーバにアップロードしてください。

以下FTPソフト「FFFTP」での設定方法をご説明します。

アップロードする場所は、お持ちのホームページのトップページと同じ階層になります。

たとえばhttp://www.enkakun.com/index.htmlがトップページでしたら、トップページのindex.htmlがあるフォルダにアップロードしてください。

http://www.enkakun.com/test/index.htmlがトップページでしたら、test/index.htmlがあるフォルダにアップロードしてください。

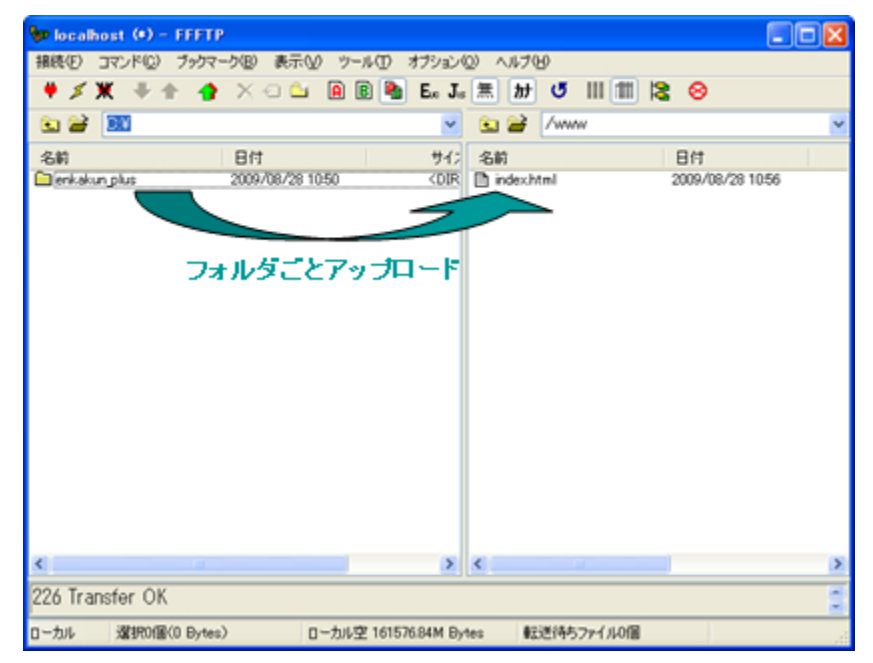

## STEP2.フォルダの設定

### おてがる更新エンカくんぷらす!

- 1.全てのファイルのアップロードが完了しましたら、サーバ上のenkakun\_plusフォルダに書き込み権限を設定してください。
- サーバ上のenkakun\_plusフォルダを右クリックし、右クリックメニューから「属性変更」を選択してください。

| 🖢 localhost (+) - I | TETP                  |                                                                                      |            |                                                                                                    |   |
|---------------------|-----------------------|--------------------------------------------------------------------------------------|------------|----------------------------------------------------------------------------------------------------|---|
| 種語の コマンドロ :         | ファウマーク国) 表示(1) ツール(1) | オプションペ                                                                               | > ~117B    |                                                                                                    |   |
| ♥ 🗶 🔻 🕆             | 🛉 X 🗉 🖬 🖩 🗎           | E. J.                                                                                | 魚 お ぎ 🛛    | II 11 😫 😣                                                                                                |   |
| 🖭 🗃 🔳               |                       | ×                                                                                    | 😒 🥁 /pegg/ | /www.                                                                                                    |   |
| 名前                  | 日付                    | サイン                                                                                  | 名前         | Brt                                                                                                    |   |
| 🔛 enkakun pilus     | 2009/08/28 1050       | <dbr< td=""><td>index.html</td><td>「開K型」<br/>PeppyPadeceで開K(①)</td><td>7</td></dbr<> | index.html | 「開K型」<br>PeppyPadeceで開K(①)                                                                               | 7 |
|                     |                       |                                                                                      |            | ダウンロード(型)<br>名前を定えてダウンロード(値)<br>ファイルとしてダウンロード(単)<br>全てもダウンロード<br>解除(型)<br>名前定更(型)<br>路世文更(型)<br>2014年(型) |   |
|                     |                       |                                                                                      |            | URLをクリップボードへコピージン                                                                                        |   |
|                     |                       |                                                                                      |            | ファイル容量計算②                                                                                                |   |
|                     |                       |                                                                                      |            | 最新の情報に更新を)                                                                                               |   |
| ¢                   | *                     | 2                                                                                    | <          | _                                                                                                    |   |
| *2ト 選択(単位)          | (Bytes) (D-full@r16)  | 526.04M Dv6                                                                          | a 設計時約79   | 1.420                                                                                                    | - |

2.属性の変更画面が開きますので、赤囲み部分に「777」と入力して「OK」ボタンを押してください。

「OK」ボタンを押した後にもう一度こちらの属性の変更画面を開いて、設定が変更されたか確認してください。

もし変更した部分が元の「755」に戻っていた場合は、残念ながらお使いのサーバでは本製品はご利用いただけない可能性があります。 詳しくはご契約のレンタルサーバ業者にお確かめください。

| 属性の変更                     |                             |                          |
|---------------------------|-----------------------------|--------------------------|
| オーナー<br>「呼出<br>「書込<br>「実行 | グループ<br>✓ 呼出<br>□書込<br>✓ 実行 | その他<br>「呼出<br>日書込<br>「実行 |
|                           | 現在の属性                       | 777                      |
| ОК                        | キャンセル                       | ヘルプ                      |

# STEP3.セットアップ1

#### おてがる更新エンカくんぷらす!

1.インターネットエクスプローラーなどのブラウザで、アップロードしたフォルダのinstall.phpにアクセスしてください。 たとえばhttp://www.enkakun.com/index.htmlがトップページの場合は、http://www.enkakun.com/enkakun\_plus/install.phpになります。 http://www.enkakun.com/test/index.htmlがトップページの場合は、http://www.enkakun.com/test/enkakun\_plus/install.phpになります。

アクセスすると以下の画面が開きます。

| <b>おてかる更新エンカくんぷらす!</b> 20<br>セットアッププログラム                         |         |  |
|------------------------------------------------------------------|---------|--|
|                                                                  |         |  |
| STEP1 => STEP2 => STEP3                                          |         |  |
| <ul> <li>● 製品版をインストールする</li> <li>○ 体験版から製品版にアップグレードする</li> </ul> | ライセンスキー |  |
| ○体験版としてインストールする                                                  |         |  |
|                                                                  | ·本      |  |

Copyright(c)2009 ThreeCraft.co.ltd.

2.ライセンスキーをご購入いただいて、初めてインストールする場合は、「製品版をインストールする」をチェックしてライセンスキーを 入力してください。

ライセンスキーをご購入いただいて、既に体験版をインストールされている場合は、「体験版から製品版にアップグレードする」をチェックして ライセンスキーを入力してください。

体験版としてインストールする場合は、「体験版としてインストールする」をチェックしてください。ライセンスキーは空のままで結構です。

※サーバ環境のチェックを目的とする場合は、「体験版としてインストールする」を選んでください。

3.「次へ」ボタンを押してください。

ライセンスキーが間違っていた場合は、エラーメッセージが表示されますので、正しいライセンスキーを入力して、再度「次へ」ボタンを 押してください。

## STEP3.セットアップ2

#### おてがる更新エンカくんぷらす!

1.レンタルサーバ業者から提供されているデータベースの情報を入力してください。

入力する内容が不明な場合は、ご契約のレンタルサーバ業者にお尋ねください。

おてがる更新エンカくんぷらす! 2 セットアッププログラム

STEP1 => STEP2 => STEP3

お使いのサーバのMySQLの情報をご入力ください。 こちらでご入力いただいた情報は、こちらのサーバケでのみ使用しますので外部に構実することはございません。 入力する内容が不明な場合は、ご契約いただいているレンタルサーバ裏船にお尋ねください。

| データベース情報     |                                      |                                                                                                    |  |
|--------------|--------------------------------------|----------------------------------------------------------------------------------------------------|--|
| ホスト名         | localhost                            | データペースのネスト名を入力してください。                                                                                                    |  |
| ボート番号        | 3306                                 | データペースのポート番号を入力してください。                                                                                                    |  |
| データベース名      | enkakun_plus_db                      | データペース名を入力してください。                                                                                                    |  |
| データペース<br>作成 | ◎入力したデータペース名で作成す<br>○ 既存のデータペースを使用する | レンタルサーバの契約上、複数のデータベースを作成できる場合は、「入力したデータベース名で作成する」<br>を選択してください。<br>適加で作成できない場合は、「既存のデータベースを使用する」を選択してください。<br>あ使、のサーバロンデータベースを通知できるかどうかについては、ご契約、ただいているレンタルサーバ業者に<br>お尋ねください。 |  |
| 補預語          | eplus_                               | 既存のデータベースを使用する場合は、他のテーブルと重視しないよう接限語を指定してください。                                                                                                    |  |
| ユーザ名         |                                      | データペースに接続するユーザ名を入力してください。                                                                                                    |  |
| パスワード        |                                      | データペースに接続するパスワードを入力してください。                                                                                                    |  |
|              |                                      | [次]                                                                                                    |  |

Copyright(c)2009 ThreeCraft.co.ltd.

※レンタルサーバの契約内容によっては、データベースを新規作成できない場合がありますので、 その場合は、「データベース作成」のラジオボタンは「既存のデータベースを使用する」を選択してください。

2.情報を入力しましたら「次へ」ボタンを押してください。サーバ環境のチェックが始まります。 お使いのサーバにインストールできない場合は、画面上にエラーメッセージが表示されます。 エラーが表示されましても、ご契約のレンタルサーバ業者によっては、サーバの設定を変更していただける場合も ございますので、エラーが表示された場合はレンタルサーバ業者にお確かめください。

# STEP3.セットアップ3

#### おてがる更新エンカくんぷらす!

1.おてがる更新エンカくんぷらす!の設定情報を入力してください。

| <b>おてがる更新エンカくんぷらぁ!</b>                                                             |                                                                                                    | トップページのアドレスをご入力ください。<br>http://www.enkakun.com/index.htmlの場合は、左欄に<br>「www.enkakun.com」、右欄は空欄になります。<br>http://www.enkakun.com/test/index.htmlの場合は、左欄に<br>「www.enkakun.com」、右欄には「test」を入力してください。 |  |
|------------------------------------------------------------------------------------|----------------------------------------------------------------------------------------------------|----------------------------------------------------------------------------------------------------|--|
| STEPI => STEP2 => <mark>STEP3</mark><br>以下のウォームに設定価格を入力して「インストール」ボタンを押してくだあい。      |                                                                                                    |                                                                                                    |  |
| 1. ウイト情報<br>ウイト名を入力してくだあ。                                                          |                                                                                                    |                                                                                                    |  |
| <u> </u>                                                                           | ネート・ページの名前を入力してくだあい。                                                                                                    |                                                                                                    |  |
| ホームページ http:// www.localhost // //ndex.htm<br>アドレス ピキュン(トルートIC/works/sampp/htdocs/ | 左側ボドメイン、右側ボディレクトリを入力してください。<br>ホーム・ページのアドレスDiettp://www.domain.com/pc/の場合は、左側こ<br>「www.domain.com/右側ごfoc)と入力してください。<br>ドキュング・ルートとトップページのディレクトリが同じ場合は、ディレクトリ種は空礁に<br>してください。 | テントノノッシナリナ道コナフィージのマドレフナデュトノポナレン                                                                                                    |  |
| 2.管理者情報<br>こちらで入力したログイン(Dとログインパスワードで管理画面にログインします。                                  |                                                                                                    | エンカへんからす!を導入するページのアトレスをこ入力くたさい。                                                                                                    |  |
| D5-17/D                                                                            | 10文字に切りの半角英数字を入力してください。                                                                                                    | http://www.enkakun.com/index.htmlに導入する場合は、左欄                                                                                                    |  |
| D3-7/<br>/129-F                                                                    | 10文字に約50半角葉数字を入力してください。                                                                                                    | は空欄、右欄は「index.html」になります。                                                                                                    |  |
| 2.エンカくんぷらす! 組み込み設定<br>エンカくんぷらす! 老組み込むドTMLファイルの設定価格を入力してください。                       |                                                                                                    | nttp://www.enkakun.com/test/index.ntmlの場合は、左欄に「test」、右欄には「index.html」を入力してください。                                                                                                    |  |
| 1881                                                                               |                                                                                                    |                                                                                                    |  |
| 247.0                                                                              | 「ドアは第1や「沢植職」など目的に含ったタイトルを入力してくだみ、。                                                                                                    |                                                                                                    |  |
| 組み込みHTML<br>ファイル Http://www.locahost//                                             | エンかくんぷらす!老権み込むディレクトリるとファイル名を入力してください。<br>トップページまたはトップページと同じディレクトリのドTMUに組み込む場合は、ディレ<br>クトリ礎は空間にしてください。<br>軍こちらで指定したファイルにはドTFノフトで書き込み構築を起記してください。                             |                                                                                                    |  |
| 42.21                                                                              | - <u>p</u> .                                                                                                    |                                                                                                    |  |
| Copyright 6/2009 ThreeCraft.co. Md                                                 |                                                                                                    |                                                                                                    |  |

2.「インストール」ボタンを押してください。インストールが完了しましたら、こちらの完了画面が表示されます。

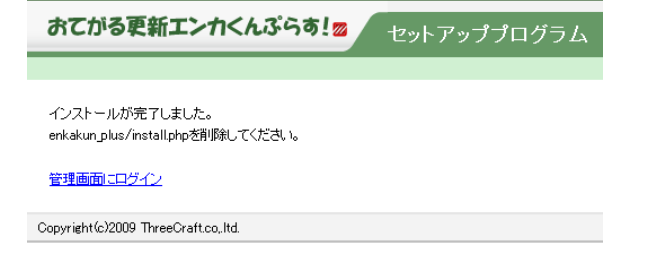

3.FTPソフトでサーバにアクセスしてenkakun\_plus/install.phpを削除してください。

# STEP4.ファイル設定

#### おてがる更新エンカくんぷらす!

1.STEP3.セットアップ4で入力したエンカくんぷらす!組み込み設定で指定したファイルに書き込み権限を設定してください。

サーバ上のファイルを右クリックし、属性変更を選択してください。

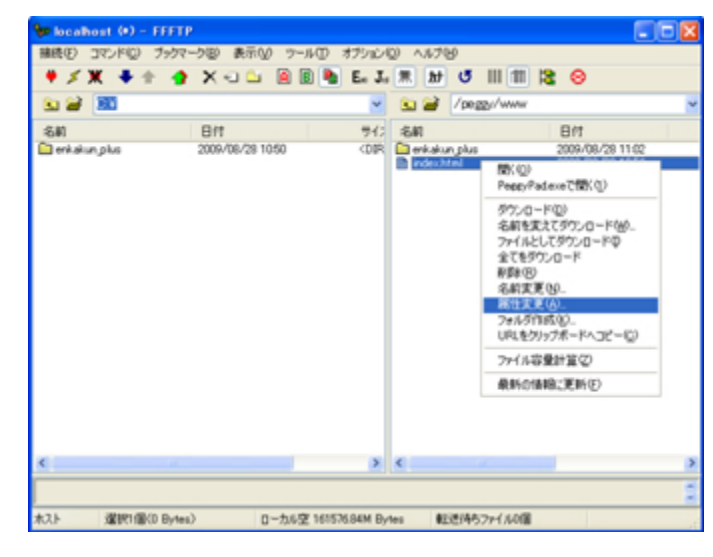

2.属性の変更画面が開きますので、赤囲み部分に「666」と入力して「OK」ボタンを押してください。 「OK」ボタンを押した後にもう一度こちらの属性の変更画面を開いて、設定が変更されたか確認してください。 もし変更した部分が元の「644」に戻っていた場合は、残念ながらお使いのサーバでは本製品はご利用いただけない可能性があります。 詳しくはご契約のレンタルサーバ業者にお確かめください。

| 属性の変更     |        |      |
|-----------|--------|------|
| (オーナー     | 「グループー | その他  |
| ☑ 呼出      | ☑ 呼出   | ☑ 呼出 |
| ☑ 書込      | □書込    | □書込  |
| □実行       | □実行    | □実行  |
| 現在の属性 666 |        |      |
| ОК        | キャンセル  | ヘルプ  |

# STEP5.テンプレート設定

エンカくんぷらす!では新着情報一覧を既存のページに組み込むことができます。

また、新着情報の詳細ページを管理画面上で作成することができますが、元になるそれぞれのHTMLファイル(テンプレートと呼びます)が 必要になりますので、新着情報一覧を埋め込むページのHTMLと詳細ページのHTMLをご用意ください。詳しくは操作マニュアルをご覧ください。

詳細ページはenkakun\_plus/efiles/detail/xx.htmlというファイル(xxは連番)で生成されますので、階層に合わせてHTMLを作成してください。

1.ブラウザで管理画面(enkakun\_plus/index.php)にアクセスしてください。

たとえばホームページがhttp://www.enkakun.comの場合は、http://www.enkakun.com/enkakun\_plus/index.phpになります。

2.STEP3.セットアップ3で入力したログインIDとパスワードを入力してログインしてください。

3.左メニューの「組み込みHP修正」をクリックしてください。

4.プルダウンにSTEP3.セットアップ3で設定したタイトルが表示されていますので、いずれかのタイトルを選択してください。

5.エンカくんぷらす!を導入するページのHTMLをテキストエディタで開いて、画面に表示されるエンカくんタグをコピー&ペースで 埋め込んで保存してください。 エンカくんタグ1は新着情報一覧を表示するページのHTMLに埋め込んでください。 エンカくんタグ2は詳細ページのHTMLに埋め込んでください。

6.「エンカくん組み込みHPファイル」にエンカくんタグ1を埋め込んだHTMLファイル、「エンカくん詳細ページテンプレートファイル」には エンカくんタグ2を埋め込んだHTMLファイルを指定してください。

7.「アップロード」ボタンをクリックしてください。

8.4のプルダウンで選択できるページ全てに5~7の手順を行ってください。 ※エンカくんタグはページごとに違いますので、ご注意ください。

#### 組み込みHP修正

エンカくんを組み込むHPを選択してください

aaaa 🗸

| エンカくん組み込み<br>HPファイル      | 参照 HTMLファイルのエンカくんを組み込む箇所にこちらのエンカくんタグを記入してください   【 start_enkakun_list_tag_1> > エンカくんタグ1                                                                |
|--------------------------|----------------------------------------------------------------------------------------------------|
| エンカくん詳細ページ<br>テンプレートファイル | 参照…<br>HTMLファイルのエンカくんを組み込む箇所にこちらのエンカくんタグを記入してください<br>く! start_enkakun_detail_tag_1>く! end_enkakun_detail_tag_1><br>・・・・・・・・・・・・・・・・・・・・・・・・・・・・・・・・・・ |
|                          | アップロード                                                                                                    |

## 新着情報一覧のデザイン変更(CSSの知識のある方向け)

おてがる更新エンカくんぷらす! 2

エンカくんぷらす!を組み込んだ部分は、初期状態では下図のようなデザインになっています。

新着情報

デフォルトのCSSを変更することによってオリジナルデザインで表示することも可能です。

■CSS変更方法

1.enkakun\_plus/template/enka\_list.htmlをFTPソフトでダウンロードしてください。

2.1行目~23行目のCSS指定を変更して保存してください。

CSS指定を削除して、別ファイルでCSSを持つなどしてお客様の方で自由にデザインを変更することも可能です。

ただし、HTMLタグ部分は変更しないでください。

3.保存したenka\_list.htmlを元の場所にアップロードしてください。

次回データ変更時に修正内容が反映されます。

### アンインストール、再インストールについて

#### おてがる更新エンカくんぷらす!

#### ■アンインストール

エンカくんぷらす!をサーバ上から削除する場合は、以下の手順で行ってください。

1.enkakun\_plusフォルダを丸ごと削除してください。

2.STEP3.セットアップ2で指定したデータベースをサーバ上から削除してください。 データベースの削除方法についてはご契約のレンタルサーバ業者にお確かめください。

アンインストールしますと、登録されているデータは全て削除されますのでご注意ください。

■再インストール

エンカくんぷらす!を再インストールする場合は、以下の手順で行ってください。

1.アンインストール手順に従ってエンカくんぷらす!をアンインストールしてください。

2.enkakun\_plusフォルダにinstall.phpをアップロードしてください。

3.インストール手順に従ってインストールしてください。